# Setting up Azure SSO with EEG Cloud

This guide provides instructions on setting up SSO logins into EEGCloud with Microsoft's Azure system as your SAML Identity Provider.

### Create a New Application

- 1. Navigate to Enterprise Application on your Azure Portal or by clicking on the link: <u>https://portal.azure.com/#blade/Microsoft\_AAD\_IAM/StartboardApplicationsMenuBlade/Al\_IApps/menuId/</u>
- 2. Click on the "New Application"

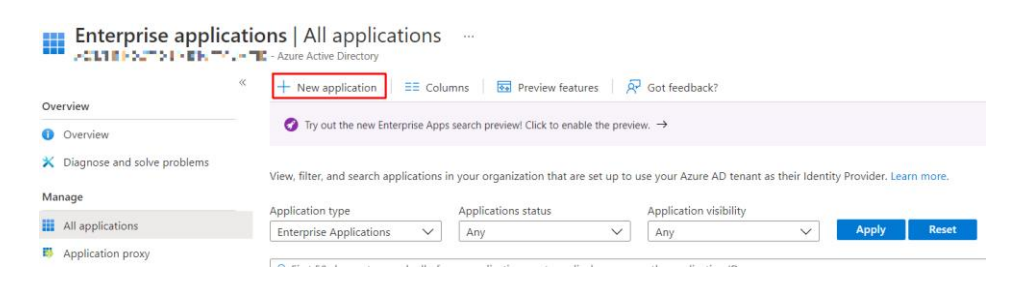

3. Select "Create your own Application"

Creat

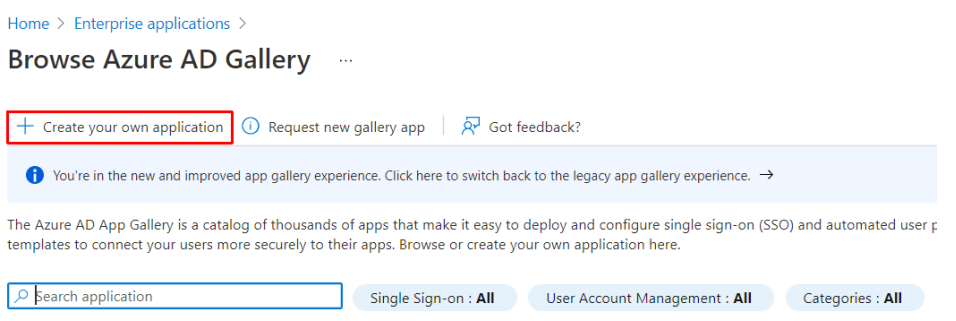

4. Enter "EEG Cloud" for your application name and select the same option as screen shot below and select create.

| Create your own application ×                                                                                      |                                                                                                    |  |
|----------------------------------------------------------------------------------------------------|----------------------------------------------------------------------------------------------------|--|
| <section-header> Got feedback?</section-header>                                                                    |                                                                                                    |  |
| If you are developing your own applic<br>application that is not in the gallery, y<br>What's the name of your app? | ation, using Application Proxy, or want to integrate an<br>ou can create your own application here. |  |
| what's the name of your app:                                                                                       |                                                                                                    |  |
| EEG Cloud                                                                                                    | $\checkmark$                                                                                        |  |
| What are you looking to do with your                                                                               | application?<br>secure remote access to an on-premises application                                  |  |

### Set up Single Sign On

1. In the newly created application, select "2. Set up single sign on"

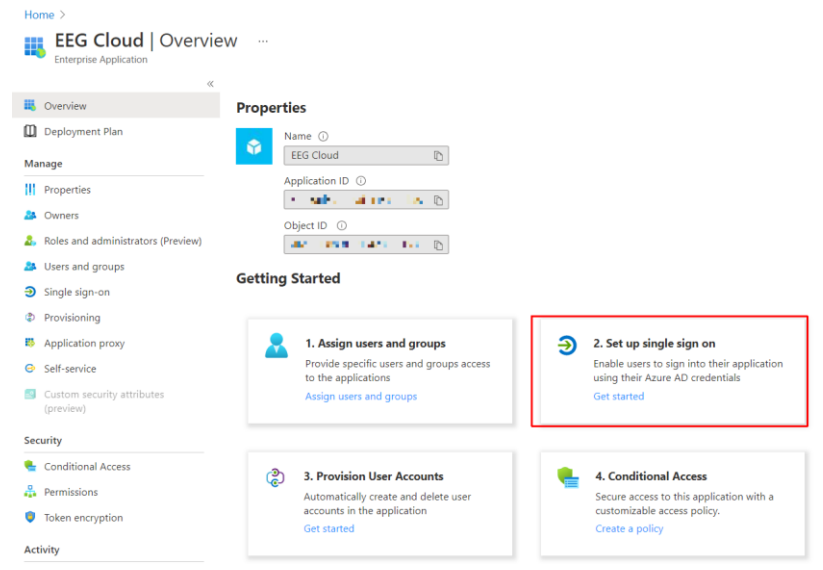

#### 2. Select "SAML"

Select a single sign-on method Help me decide

| $\bigcirc$ | <b>Disabled</b><br>Single sign-on is not enabled. The user<br>won't be able to launch the app from<br>My Apps. | ¢ | SAML<br>Rich and secure authentication to<br>applications using the SAML (Security<br>Assertion Markup Language) protocol. |
|------------|----------------------------------------------------------------------------------------------------|---|----------------------------------------------------------------------------------------------------|
| A          | <b>Password-based</b><br>Password storage and replay using a<br>web browser extension or mobile app.           | େ | <b>Linked</b><br>Link to an application in My Apps<br>and/or Office 365 application launcher.                              |

#### 1. Basic SAML Configuration

1. Select "Edit" in the Basic SAML Configuration

| Basic SAML Configuration                   |          | Ø |
|--------------------------------------------|----------|---|
| Identifier (Entity ID)                     | Required |   |
| Reply URL (Assertion Consumer Service URL) | Required |   |
| Sign on URL                                | Optional |   |
| Relay State                                | Optional |   |
| Logout Url                                 | Optional |   |

2. Fill in the Identifier (Entity ID) and Reply URL (Assertion Consumer Service URL) as provided by your EEG support contact. Typically, this will look like:

Entity ID: https://eegcloud.tv/saml/metadata/ Sign on URL: https://eegcloud.tv/saml?acs

3. Save

### 2. Attributes & Claims

If your company does not have multiple Billing Groups with EEG Cloud, you can leave this as default and continue to the step 3. If you have multiple Billing Groups, continue with this step.

1. Select "Edit" under "Attributes & Claims"

|    | 2                 | Attributes & Claims                                                                                                    |                                                                                          |                           | 🖉 Edit          |
|----|-------------------|----------------------------------------------------------------------------------------------------|------------------------------------------------------------------------------------------|---------------------------|-----------------|
|    |                   | givenname                                                                                                    | user.giver                                                                               | name                      |                 |
|    |                   | surname                                                                                                    | user.surna                                                                               | ame                       |                 |
|    |                   | emailaddress                                                                                                    | user.mail                                                                                |                           |                 |
|    |                   | name                                                                                                    | user.userp                                                                               | principalname             |                 |
|    |                   | Unique User Identifier                                                                                                    | user.userp                                                                               | principalname             |                 |
| 2. | Select "Add a gi  | roup claim"<br>me > EEG Cloud                                                                                                    | > SAML-based Sign-                                                                       | on >                      |                 |
|    | A                 | ttributes &                                                                                                    | Claims                                                                                   |                           |                 |
|    | +                 | Add new claim                                                                                                    | + Add a group claim                                                                      | n ΞΞ Columns              | 反 Got feedback? |
| 3. | Select the follow | wing options as<br>Group Clain<br>Manage the group clain<br>Which groups associat<br>None<br>All groups<br>Security groups<br>Directory roles | the screenshot b<br>ns<br>ns used by Azure AD to popul<br>ed with the user should be ret | ate SAML tokens issued to | e" X            |
|    |                   | Groups assigned                                                                                                    | d to the application                                                                     |                           |                 |
|    |                   | Source attribute *                                                                                                    |                                                                                          |                           |                 |
|    |                   | Group ID                                                                                                    |                                                                                          |                           | $\sim$          |
|    |                   | Advanced option                                                                                                    | IS                                                                                       |                           |                 |
|    |                   | Customize the n                                                                                                    | ame of the group claim                                                                   |                           |                 |
|    |                   | Name (required                                                                                                    | D                                                                                        |                           |                 |
|    |                   |                                                                                                    | -                                                                                        |                           |                 |
|    |                   | Namespace (op                                                                                                    | tional)                                                                                  |                           |                 |
|    |                   | Emit group                                                                                                    | os as role claims 🕕                                                                      |                           |                 |

- 4. For each group you add to the Application under Users and Groups. You will need to provide the Object ID of the group to the matching Billing ID.
- 5. You can find the Groups Object ID in the groups settings View in Azure AD

| 🗓 Delete 🛛 🔀 Got feedback? |                                            |           |
|----------------------------|--------------------------------------------|-----------|
| EEGCloud                   |                                            |           |
| Membership type            | Assigned                                   | $\Box$    |
| Source                     | Windows Server AD                          | $\Box$    |
| Туре                       | Security                                   | $\Box$    |
| Object Id                  | a construction of the second second second | $\square$ |
| Creation date              | 06/09/2021, 10:25:42 am                    | $\Box$    |

### 3. SAML Signing Certificate

- 1. After configuring Step 1. Step 3 in the SAML Signing Certificate will have automatically generated your certificate.
- 2. Please download all 3 of the options and send to your EEG support contact, or the general helpdesk at support@eegent.com

| SAML Signing Certificate    | 🖉 Ed                                                |  |
|-----------------------------|-----------------------------------------------------|--|
| Status                      | Active                                              |  |
| Thumbprint                  | CTUDE LA TEMPARATO DE LA DECIDIÓN DE LA DECIDIÓN DE |  |
| Expiration                  | 18/11/2024, 7:48:10 pm                              |  |
| Notification Email          | an mugaine faile                                    |  |
| App Federation Metadata Url | https://login.microsoftonline.com/ 🚛 🗰 🖬 🕞          |  |
| Certificate (Base64)        | Download                                            |  |
| Certificate (Raw)           | Download                                            |  |
| Federation Metadata XML     | Download                                            |  |

### 4. Set up EEG Cloud

1. To finalise your configuration. Please provide the follow data to the EEG support contact:

| 4 | Set up EEG Cloud                                                |                                       |  |  |  |
|---|-----------------------------------------------------------------|---------------------------------------|--|--|--|
|   | You'll need to configure the application to link with Azure AD. |                                       |  |  |  |
|   | Login URL                                                       | https://login.microsoftonline.com/= 1 |  |  |  |
|   | Azure AD Identifier                                             | https://sts.windows.net/              |  |  |  |
|   | Logout URL                                                      | https://login.microsoftonline.com/    |  |  |  |
|   | View step-by-step instructions                                  |                                       |  |  |  |

## **Final Testing**

Once you have provided the details to EEG, we will configure the entries on our end. Once the link is established, we can start testing the SSO configuration.